## How to use BDM Pod with HyperTerm

The procedures are for WinXP. May differ with different OS.

1. Start - Programs - Accessories - Communications - HyperTerminal

| Connection Description                              | ? ×  |
|-----------------------------------------------------|------|
| New Connection                                      |      |
| Enter a name and choose an icon for the connection: |      |
| Name:                                               |      |
| 1                                                   |      |
| lcon:                                               |      |
|                                                     | 2    |
| OK Car                                              | icel |

Give it a name.

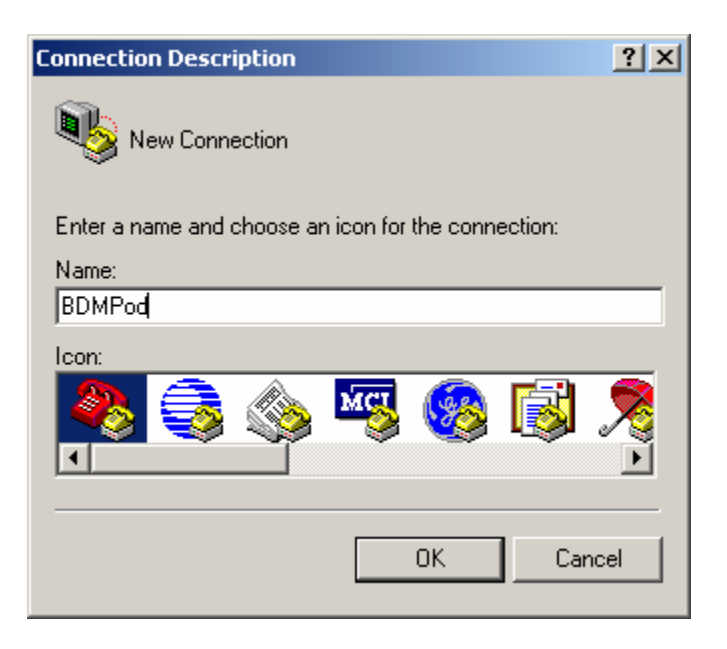

Select COM Port

| Connect To                                                | × |
|-----------------------------------------------------------|---|
|                                                           |   |
| Enter details for the phone number that you want to dial: |   |
| Country/region: Canada (1)                                | 1 |
| Area code: 416                                            |   |
| Phone number:                                             | 1 |
| Connect using: COM1                                       | 1 |
| OK Cancel                                                 |   |

## Select the BAUD options

| COM | 1 Properties     |          |         | ? ×      |
|-----|------------------|----------|---------|----------|
| Po  | rt Settings      |          |         |          |
|     | '                |          |         |          |
|     | Bits per second: | 9600     |         | •        |
|     | Data bits:       | 8        |         | •        |
|     | Parity:          | None     |         | •        |
|     | Stop bits:       | 1        |         | •        |
|     | Flow control:    | Xon / Xo | off     |          |
|     |                  |          | Restore | Defaults |
|     | 0                | ĸ        | Cancel  | Apply    |

After the setup.

| 🏶 BDMPod - HyperTermin    | al         |             |        |      |     |         |            |  |
|---------------------------|------------|-------------|--------|------|-----|---------|------------|--|
| File Edit View Call Trans | sfer Help  |             |        |      |     |         |            |  |
| D 🖻 🍙 🥈 🖻 🔁               |            |             |        |      |     |         |            |  |
|                           |            |             |        |      |     |         |            |  |
|                           |            |             |        |      |     |         |            |  |
| Connected 0:00:15 Au      | uto detect | Auto detect | SCROLL | CAPS | NUM | Capture | Print echo |  |

Connecting to a Target

| BDMPod - HyperTerminal<br>File Edit View Call Transfer Help                                                                                   |                                         |              |      |       |          |            | <u>_                                    </u> |
|----------------------------------------------------------------------------------------------------|-----------------------------------------|--------------|------|-------|----------|------------|----------------------------------------------|
| D-Bug12 4.0.0b18<br>Copyright 1996 - 200<br>For Commands type "H                                                                              | )2 Motoro]<br>lelp"                     | la Semi      | cond | uctor | <u> </u> |            | <u>*</u>                                     |
| Can't Communicate Wi<br>1.) Set Target Speed<br>2.) Reset Target<br>3.) Reattempt Commun<br>4.) Erase & Unsecure<br>5.) Enter BDM debugg<br>? | th Targe<br>(8000 Kh<br>nication<br>ger | t CPU<br>Hz) |      |       |          |            |                                              |
| Connected 0:02:58 Auto detect                                                                                                    | 9600 8-N-1                              | SCROLL       | CAPS | NUM   | Capture  | Print echo |                                              |

Choose *1* to set Target's frequency.

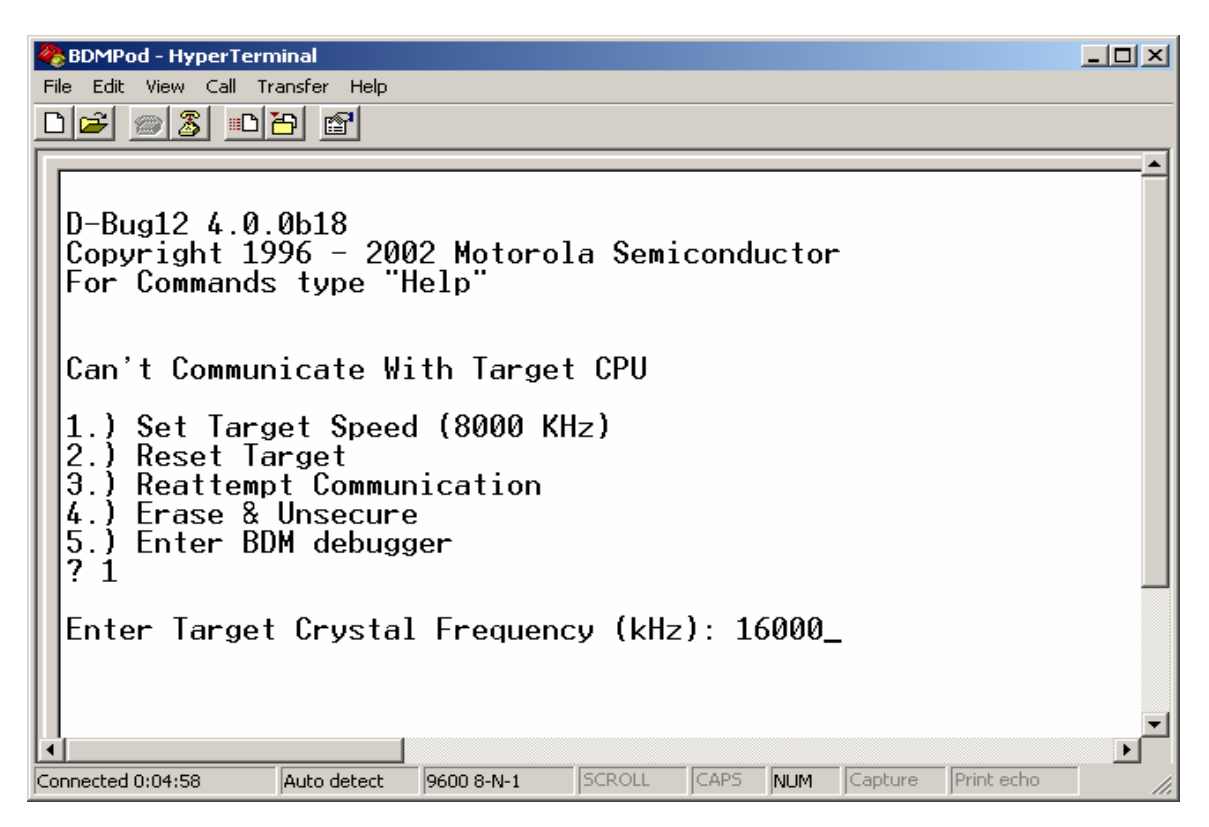

Press CR several times for Target to sync up with BDM Pod so S> or R> will appear.

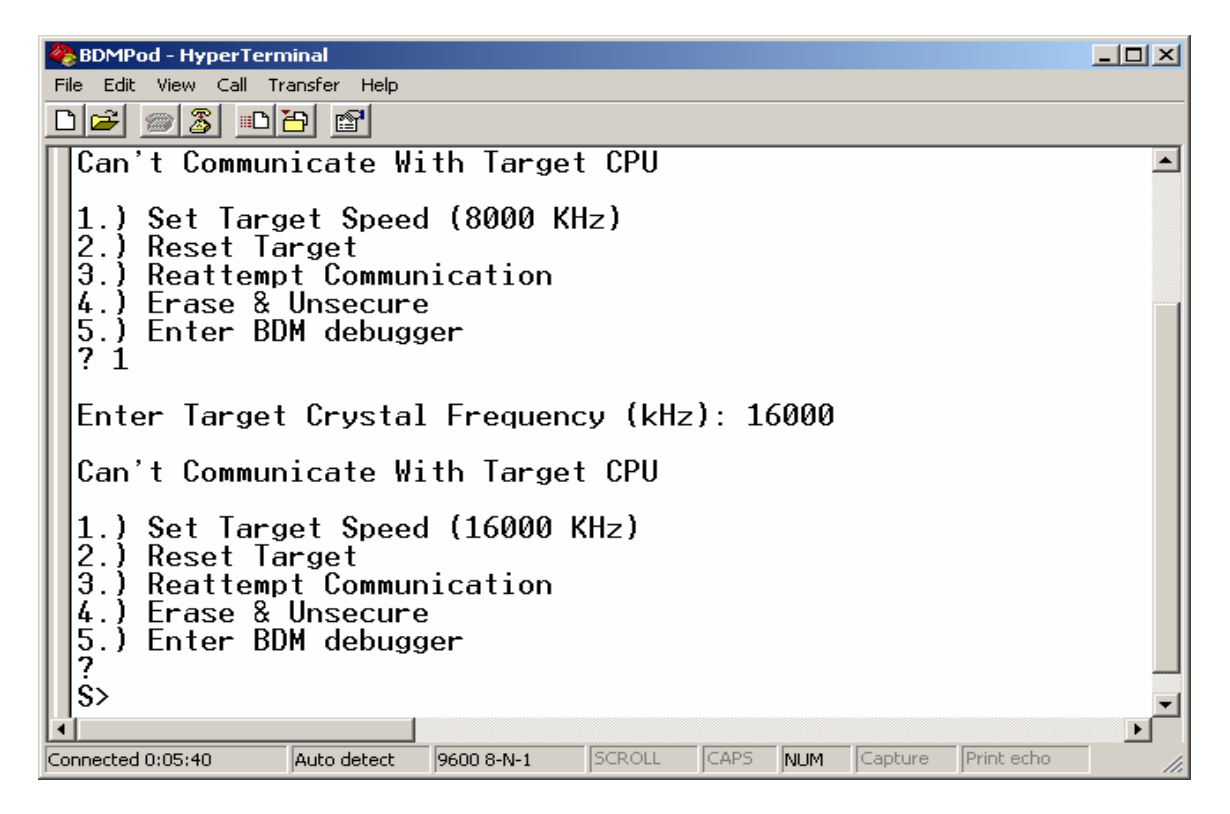

Check *Device* type of Target to make sure that is the actual *device* you are working with.

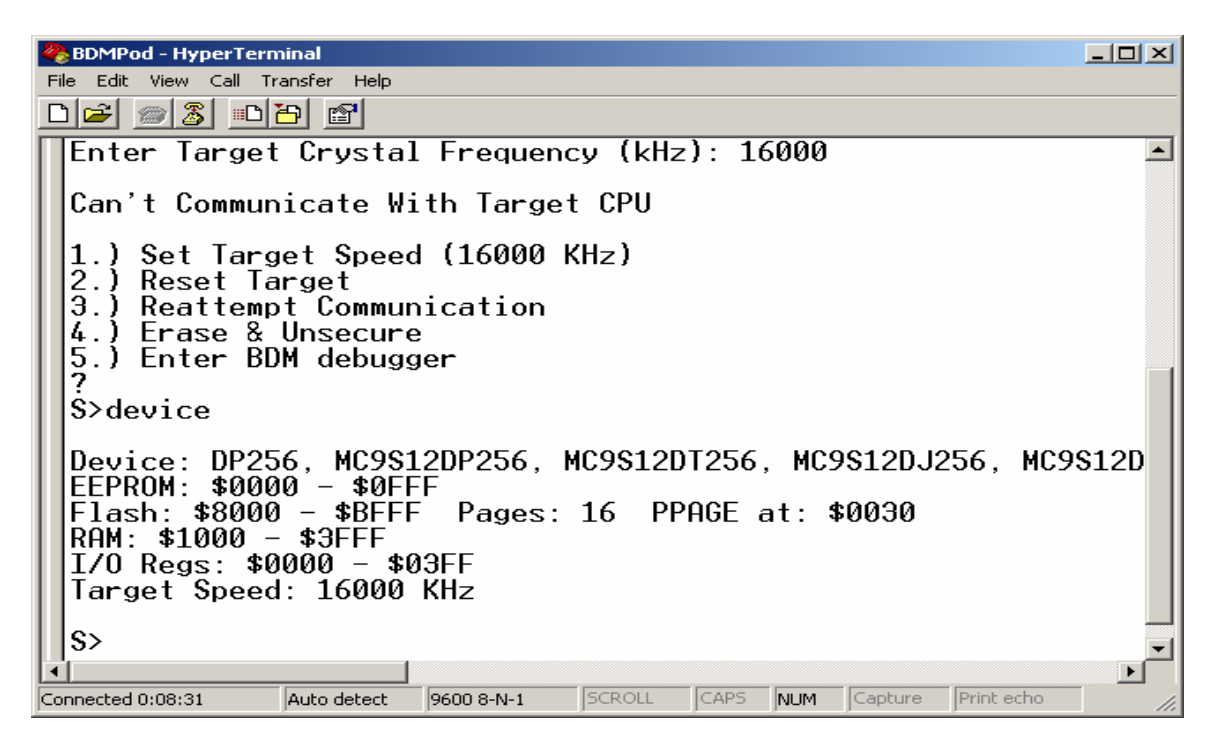

To erase Flash type FBULK.

| 🏶 BDMPod - HyperTerm                                                                                         | inal                                                                |                                        |                    |                |                |                 |           | _ 0     | × |
|----------------------------------------------------------------------------------------------------|---------------------------------------------------------------------|----------------------------------------|--------------------|----------------|----------------|-----------------|-----------|---------|---|
| File Edit View Call Tr                                                                                       | ansfer Help                                                         |                                        |                    |                |                |                 |           |         |   |
|                                                                                                    | 3                                                                   |                                        |                    |                |                |                 |           |         |   |
| Enter Target                                                                                                 | Crystal                                                             | Frequenc                               | y (kHz)            | ): 16          | 5000           |                 |           |         |   |
| Can't Commun                                                                                                 | icate Wi                                                            | th Target                              | CPU                |                |                |                 |           |         |   |
| 1.) Set Targ<br>2.) Reset Ta<br>3.) Reattemp<br>4.) Erase &<br>5.) Enter BD<br>?<br>S>device                 | et Speed<br>rget<br>t Commun<br>Unsecure<br>M debugg                | l (16000 k<br>nication<br>ner          | (Hz)               |                |                |                 |           |         |   |
| Device: DP25<br>EEPROM: \$000<br>Flash: \$8000<br>RAM: \$1000 -<br>I/O Regs: \$0<br>Target Speed<br>S>fbulk_ | 6, MC9S1<br>0 - \$0FF<br>- \$BFFF<br>\$3FFF<br>000 - \$0<br>: 16000 | 2DP256, M<br>F<br>Pages:<br>3FF<br>KHz | 1C9S12D1<br>16 PPf | T256,<br>NGE a | , MCS<br>at: 4 | 9812DJ:<br>0030 | 256, N    | 4095121 |   |
| Connected 0:09:37                                                                                            | Auto detect                                                         | 9600 8-N-1                             | SCROLL             | CAPS           | NUM            | Capture         | Print ech | 10      |   |

To Program Flash type FLOAD.

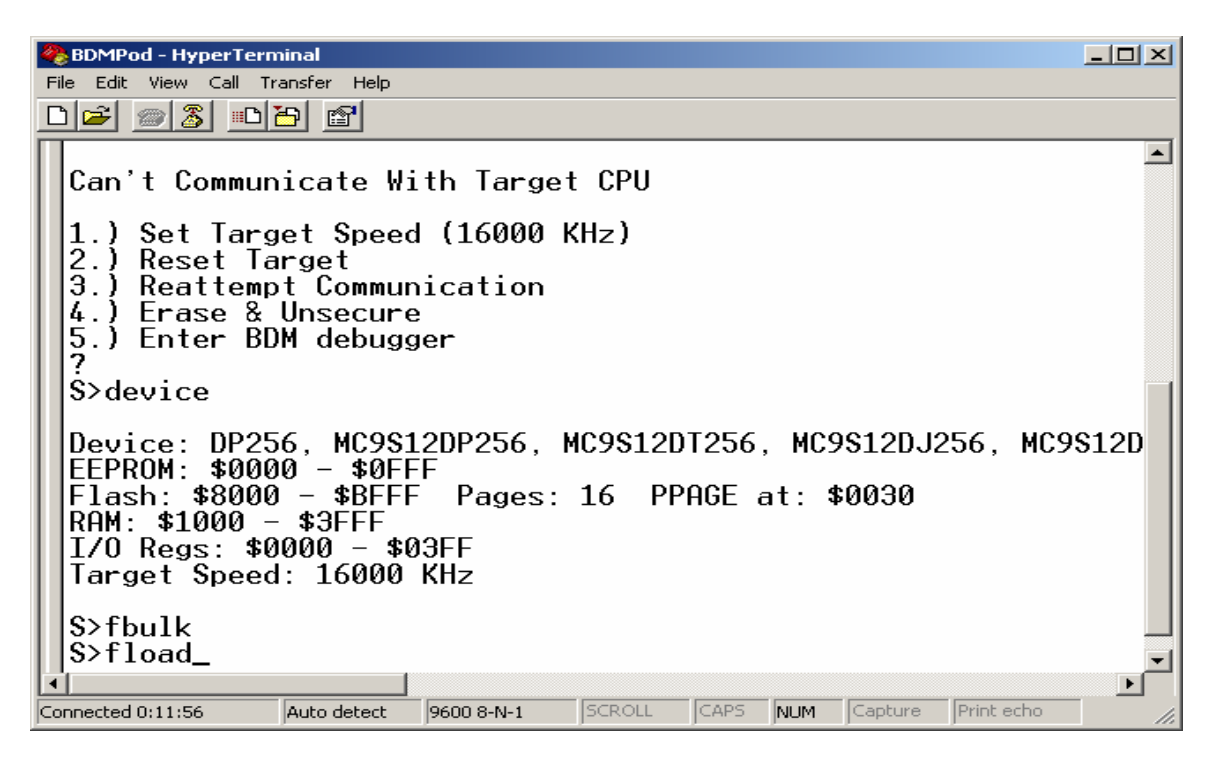

BDM Pod is waiting for the File to be uploaded. Send file as text

| 🏀 BDMPod - HyperTerminal                                                                                                    |          |
|----------------------------------------------------------------------------------------------------|----------|
| File Edit View Call Transfer Help                                                                                                    |          |
| D 2 m 3 m Send File<br>Receive File                                                                                                   |          |
| Can't Comm <sub>Capture Text</sub> Target CPU                                                                                         | <b>_</b> |
| 1.) Set Tai<br>2.) Reset<br>Capture to Printer                                                                                        |          |
| [3.] Reattempt Communication                                                                                                    |          |
| 4.) Erase & Unsecure<br>5.) Enter BDM debugger<br>2                                                                                   |          |
| \$>device                                                                                                    |          |
| Device: DP256, MC9S12DP256, MC9S12DT256, MC9S12DJ256,<br>EEPROM: \$0000 - \$0FFF<br>Elash: \$8000 - \$BEFF Pages: 16 PPAGE at: \$0030 | MC9S12D  |
| RAM: \$1000 - \$3FFF                                                                                                    |          |
| I/O Regs: \$0000 - \$03FF                                                                                                    |          |
| Target Speed: 16000 KHz                                                                                                    |          |
| S>fbulk                                                                                                    |          |
| S>tload                                                                                                    |          |
|                                                                                                    |          |
| Sends a text file to the remote system                                                                                                |          |

| Send Text File                                                   |                                                                                                    |                                                                                                    |                                                                                     | <u>? ×</u>                                                                                    |
|------------------------------------------------------------------|----------------------------------------------------------------------------------------------------|----------------------------------------------------------------------------------------------------|-------------------------------------------------------------------------------------|-----------------------------------------------------------------------------------------------|
| Look in:                                                         | C V101                                                                                                    |                                                                                                    | -                                                                                   | G 🖻 🖻 🖽 -                                                                                     |
| My Recent<br>Documents<br>Desktop<br>My Documents<br>My Computer | AUDIO.ASM<br>AUDIO.DBG<br>AUDIO.LST<br>AUDIO.0<br>DEFAULT.ENV<br>DEFAULT.ENV<br>EDP256Regs.INC<br>ERR.TXT<br>INT.ASM<br>INT.ASM<br>INT.LST<br>INT.0<br>MAIN.ASM<br>MAIN.ASM<br>MAIN.DBG<br>MAIN.LST<br>MAIN.OBG | out.s19     PROJECT.INI     Robot.PRM     Robotics.abs     Robotics.S19     Roving.asm     Roving.DBG     Roving.DBG     Roving.0     SFR04.ASM     SFR04.LST     SFR04.o     SFR04.o     SREC | SREC.BAT<br>SRECCVT.<br>A) STATES.A<br>STATES.D<br>STATES.L<br>STATES.o<br>V101.zip | EXE<br>SM<br>BG<br>ST<br>Type: list file<br>Date Modified: 11/2/2003 7:43 PM<br>Size: 67.8 KB |
| My Network<br>Places                                             | File name:                                                                                                    | out.s19<br>All files (*.*)                                                                                                    |                                                                                     | Open     Cancel                                                                               |

Locate File to be uploaded and double click on that file to initiate upload.

The characters \*\*\* shows the File being uploaded

| 🏀 BDMPod - HyperTern                                                                             | ninal                                                               |                                         |                  |               |                 |                  |            |          |
|--------------------------------------------------------------------------------------------------|---------------------------------------------------------------------|-----------------------------------------|------------------|---------------|-----------------|------------------|------------|----------|
| File Edit View Call Tr                                                                           | ansfer Help                                                         |                                         |                  |               |                 |                  |            |          |
|                                                                                                  | 9 🖻                                                                 |                                         |                  |               |                 |                  |            |          |
| Can't Commun                                                                                     | icate Wi                                                            | th Targe                                | t CPU            |               |                 |                  |            | <b>_</b> |
| 1.) Set Targ                                                                                     | et Speed                                                            | (16000                                  | (Hz)             |               |                 |                  |            |          |
| 3.) Reattemp                                                                                     | t Commun                                                            | ication                                 |                  |               |                 |                  |            |          |
| 4.) Erase &                                                                                      | Unsecure                                                            | 2                                       |                  |               |                 |                  |            |          |
| 5.) Enter BD                                                                                     | M debugg                                                            | ier                                     |                  |               |                 |                  |            |          |
| ?                                                                                                |                                                                     |                                         |                  |               |                 |                  |            |          |
| \$>device                                                                                        |                                                                     |                                         |                  |               |                 |                  |            |          |
| Device: DP25<br>EEPROM: \$000<br>Flash: \$8000<br>RAM: \$1000 -<br>I/O Regs: \$0<br>Target Speed | 6, MC9S1<br>0 - \$0FF<br>- \$BFFF<br>\$3FFF<br>000 - \$0<br>: 16000 | 2DP256, I<br>F<br>Pages:<br>I3FF<br>KHz | 4C9S12D<br>16 PP | T256<br>AGE á | , MCS<br>at: \$ | 9S12DJ<br>\$0030 | 256, MG    | C9S12D   |
| S>fbulk<br>S>fload                                                                               |                                                                     |                                         |                  |               |                 |                  |            |          |
| ********                                                                                         |                                                                     |                                         |                  |               |                 |                  |            | •        |
| •                                                                                                |                                                                     |                                         |                  |               |                 |                  |            |          |
| Connected 0:15:44                                                                                | Auto detect                                                         | 9600 8-N-1                              | SCROLL           | CAPS          | NUM             | Capture          | Print echo | 1.       |

The *S*> will appear again to indicate file is uploaded.

```
🏀 BDMPod - HyperTerminal
                                                                                                                                   - 🗆 🗵
File Edit View Call Transfer Help
D 🚅 📨 🥈 🖻 🖻
                                                                                                                                         Can't Communicate With Target CPU
         Set Target Speed (16000 KHz)
   1
  2.) Reset Target
3.) Reattempt Communication
4.) Erase & Unsecure
5.) Enter BDM debugger
?
   $>device
  Device: DP256, MC9S12DP256, MC9S12DT256, MC9S12DJ256, MC9S12DG256, MC9S12A256
EEPROM: $0000 - $0FFF
Flash: $8000 - $BFFF Pages: 16 PPAGE at: $0030
RAM: $1000 - $3FFF
I/O Regs: $0000 - $03FF
Target Speed: 16000 KHz
   $>fbulk
   S>fload
   ************
   ******
  S>
•
                                                                                                                                       ÞÍ
Connected 0:16:54
                       Auto detect
                                    9600 8-N-1
                                                  SCROLL CAPS NUM Capture Print echo
```

Check Power up Vector by using memory Dump at \$FFFF. It should always be non-FFs. Here it is showing the Power on/Reset Vector will start at \$4000.

| 🗞 BDMPod - HyperTerminal                                                                                                    |
|----------------------------------------------------------------------------------------------------|
| File Edit View Call Transfer Help                                                                                                    |
|                                                                                                    |
| <pre>1.) Set Target Speed (16000 KHz) 2.) Reset Target 3.) Reattempt Communication 4.) Erase &amp; Unsecure 5.) Enter BDM debugger ? S&gt;device Device: DP256, MC9S12DP256, MC9S12DT256, MC9S12DJ256, MC9S12D6256, MC9S12A256 EEPROM: \$0000 - \$0FFF Flash: \$80000 - \$0FFF Flash: \$80000 - \$0FFF I/0 Regs: \$0000 - \$03FF Target Speed: 16000 KHz S&gt;fbulk S&gt;fbulk S&gt;fload ************************************</pre> |
|                                                                                                    |
|                                                                                                    |
| Topperted 0:19:440/to detectSCR011CAPSNUMCapturePrint echo                                                                                                    |

Getting to know the DBUG12 command set by typing *help*.

🍓 BDMPod - HyperTerminal File Edit View Call Transfer Help 🏽 🖆 🖉 🖉 👘 ASM <Address> Single line assembler/disassembler <CR> Disassemble next instruction A Subject of the second of the second of the BF <\$tartAddress> <EndAddress> [<data>] [;nv] Fill memory with data BR [<Address>] Set/Display breakpoints BS <StartAddress> <EndAddress> '<String>' | <Data8> [<Data8>] Block Search BULK Erase entire on-chip EEPROM contents CALL [<Address>] Call user subroutine at <Address> DEVICE [<DevName>] display/select target device EEBASE <Address> Set base address of on-chip EEPROM FBULK [;np] Erase entire target FLASH contents FLOAD [<AddressOffset> | ;b] [;np] [;nf] Load S-Records into target FLASH G [<Address>] Begin/continue execution of user code GT <Address> Set temporary breakpoint at <Address> & execute user code HELP Display D-Bug12 command summary LOAD [[<AddressOffset>] [;f]] | [;b] Load S-Records into memory MD <StartAddress> [<EndAddress>] Memory Display Bytes MDW <StartAddress> [<EndAddress>] Memory Display Words MM <StartAddress> Modify Memory Bytes <CR> Examine/Modify next location Examine/Modify same location </>> or <=> Press Any Key For More\_ Connected 0:22:43 CAPS Print echo Auto detect 9600 8-N-1 NUM Capture

More help

| Image: Edit View Call Transfer Help         Image: Solution              > or <->         Examine/Modify same location          > or <->         Examine/Modify previous location          > or <->         Exit Modify Memory command         MMW <startaddress>         MOVE <startaddress>          &gt; EndHddress&gt;          &gt; DestAddress&gt;</startaddress></startaddress>                                                                                                    |
|----------------------------------------------------------------------------------------------------|
| Image: Second state       Image: Second state                                                                                                    |
| <pre></pre> </td                                                                                                    |
| NOBR [ <address>] Remove One/All Breakpoint(s)<br/>PCALL [<address>] Call user subroutine in expanded memory at <address><br/>RD Display CPU registers<br/>REGBASE <address> Set base address of I/O registers<br/>RESET Reset target CPU<br/>RM Modify CPU Register Contents<br/>SO Step Over subroutine calls<br/>STOP Stop target CPU<br/>I [<count>] Trace <count> instructions<br/>TCONFIG [<address>=<data8>1   IDLY=<msdelay>]   NONE Configure Target Device<br/>UPLOAD <startaddress> <endaddress> [;f] [;<srecsize>] S-Record Memory display<br/>USEHBR ION   OFF] Use Hardware/Software Breakpoints<br/>VER Display D-Bug12's Version Number<br/>VERF I[<addressoffset>] [;f]]   [;b] Verify S-Records against memory contents<br/><register name=""> <register value=""> Set register contents<br/>Register Names: PC, SP, X, Y, A, B, D, PP<br/>CCR Status Bits: S, XM, H, IM, N, Z, V, C<br/>S&gt;help_</register></register></addressoffset></srecsize></endaddress></startaddress></msdelay></data8></address></count></count></address></address></address></address> |
| Auto detect 9600 8-N-1 SCROLL CAPS NUM Capture Print echo                                                                                                    |